## How to Clone and/or Share a Trip Feature in Concur

**Clone Trip** (definition): To create a new trip for Traveler B that duplicates the exact trip that is already booked for Traveler A.

**Share Trip** (definition): A traveler may send an invitation to another traveler within the company to join them on their trip.

## **CLONING A TRIP**

A travel arranger may choose to 'Clone a Trip' for a second traveler. Select the first traveler's reservation under their **My Trips** section on the Concur home page, and then click on the trip name. You must be assigned as a travel arranger to "Clone a Trip'.

| C. CONCUR Travel Administration +                                                                                                    | Help -<br>Acting as<br>LaFata, Kathleen M - S                                                                                                    |
|----------------------------------------------------------------------------------------------------|----------------------------------------------------------------------------------------------------|
| LaFata, Kathleen M                                                                                                    | 01<br>View Trips                                                                                                    |
| TRIP SEARCH                                                                                                    | COMPANY NOTES                                                                                                    |
| Image: Second Second | Welcome to Concur! This is CalTravelStore's self service travel reservation system. Help is<br>available anytime that you are using the program by selecting the HELP option from the top<br>menu bar. Please be advised that Concur Travel is for business use only.<br>For questions or assistance with Concur, please call CalTravelStore at (877) 454-8785 or visit<br>Read more<br>TRIPS (1)<br>MAY<br>16-17<br>More- C C C Concurrent to San Diego |

Concur will open up the traveler's itinerary. Under Trip Overview, click on "Clone Trip".

|                                                                             |                                                                                                    |                                                                                                    |             |                                 | Help 👻   |
|-----------------------------------------------------------------------------|----------------------------------------------------------------------------------------------------|----------------------------------------------------------------------------------------------------|-------------|---------------------------------|----------|
| C. CONCUR Travel Administration                                             |                                                                                                    |                                                                                                    |             | Acting as<br>LaFata, Kathleen M | <b>Q</b> |
| Travel Trip Library Templates To                                            | ools                                                                                                    |                                                                                                    |             |                                 |          |
| Trip Summary                                                                | Travel Detai                                                                                                    | ils                                                                                                    |             |                                 |          |
| Review Travel Details<br>Enter Trip Information<br>Submit Trip Confirmation | I want to<br>Print linerary<br>E-mail linerary<br>Open in Outlook<br>View Trip History<br>Create Template<br>Clone Trip<br>Share Trip | Trip Name: Trip from Sacramento to San Diego (Edf)<br>Start Date: May 16, 2017<br>End Date: May 17, 2017<br>Created: May 01, 2017, Kathleen LaFata (Modified: May 17, 2017)<br>Description: (No Description Available) (Edf)<br>Agency Record Locator: KKVONK<br>Ticket Number(s): 5268518690015<br>Passengers: Kathleen Marie Lafata<br>Total Estimated Cost: \$720.76 USD (Details) | Add to your | Itinerary                       |          |

Cloning and/or Sharing a Concur Trip Reservation Page 2

Once selected, the travel arranger will simply selects the name of the second traveler from the drop down menu and the trip is created based on the choices selected.

| C. CONCUR Travel Administration -                                                                                             |                                                                                                    | Acting as<br>LaFata, Kathleen M 👻 🍛 |
|----------------------------------------------------------------------------------------------------|----------------------------------------------------------------------------------------------------|-------------------------------------|
| Travel Trip Library Templates Tools                                                                                           |                                                                                                    |                                     |
| Clone Trip<br>Trip Name: Trip from Sacramento to San Diego<br>Book for traveler: LaFata, Kathleen M.<br>View Trip Information |                                                                                                    |                                     |
| Search for these specific flights I would like to do a general search      Depart Date:      Im 05/17/2017                    | Refundable only air fares Sacramento International (SMF) to Lindbergh Intl Arpt (SAN) Southwest (WN) Flight Number 1467 Depart After 7:05 AM (Economy)                                                                                                    |                                     |
| Search for this car<br>Pick Up: Return:<br>Bos/17/2017 Bos/18/2017                                                            | <ul> <li>Car Rental at San Diego, CA, United States of America (SAN)<br/>Renting from: Enterprise</li> <li>Pick Up: 8:30 AM<br/>Pick-upa at: Lindbergh Intl Arpt (SAN)</li> <li>Return: 3:50 PM<br/>Returning to: Lindbergh Intl Arpt (SAN)</li> <li>Car Type: Intermediate Car, Automatic transmission Air conditioning</li> </ul> |                                     |
| Search for this hotel Checking In: Checking Out: Obs/18/2017 Checking Os/17/2017 Checking Os/18/2017                          | Hotel at San Diego, CA, United States of America (SAN)     2270 Hotel Circle N, San Diego, California, US, 92108     Crowne Plaza     Crowne Plaza     Property Code Rate Code Rate Amount     42941 Rate Code KNG133A 125.00                                                                                                    |                                     |
| Depart Date:                                                                                                    | Lindbergh Intl Arpt (SAN) to Sacramento International (SMF)<br>Southwest (WN) Flight Number 3691 Depart After 3:50 PM (Economy)                                                                                                    |                                     |
|                                                                                                    | (                                                                                                    | Cancel Next                         |

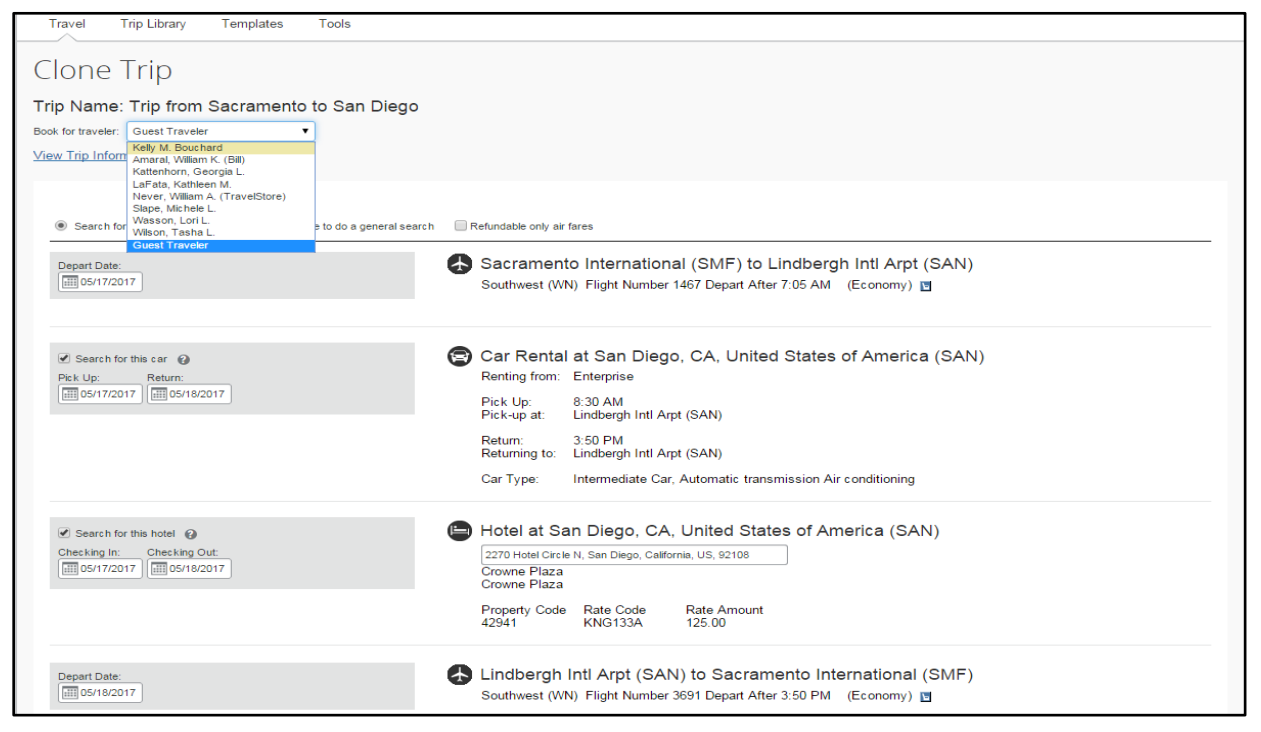

Cloning and/or Sharing a Concur Trip Reservation Page 3

## **SHARING A TRIP**

A traveler may choose to 'Share Trip' to send an invitation to another traveler within the same company to join them on the trip. Under the **My Trips** section on the Concur home page, click on the trip name.

|                                                                                                    | Help +                                                                                                    |
|----------------------------------------------------------------------------------------------------|----------------------------------------------------------------------------------------------------|
|                                                                                                    | Acting as<br>LaFata, Kathleen M 🎽 🐣                                                                                                    |
| LaFata, Kathleen M                                                                                                    | 01<br>View Trips                                                                                                    |
| TRIP SEARCH                                                                                                    | COMPANY NOTES                                                                                                    |
| Image: Image: | Welcome to Concur! This is CalTravelStore's self service travel reservation system. Help is<br>available anytime that you are using the program by selecting the HELP option from the top<br>menu bar. Please be advised that Concur Travel is for business use only.<br>For questions or assistance with Concur, please call CalTravelStore at (877) 454-8785 or visit<br>Read more<br>TRIPS (1)<br>May Trip from Sacramento to San Diego<br>More- C C C C C C C C C C C C C C C C C C C |

Concur will open up itinerary. Under Trip Overview, click on "Share Trip".

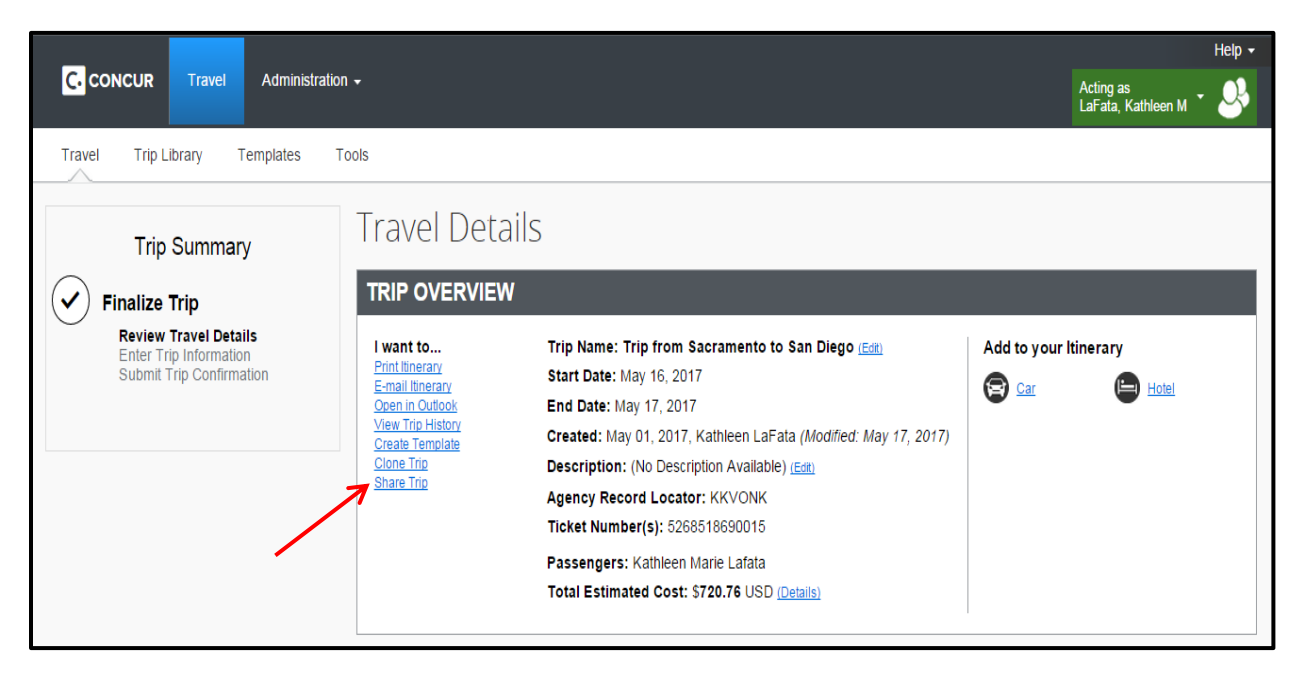

Select the name of whom you wish to invite. Click on **Search** if a name list is not present.

| are this trip with: LaFata, Kathleen | M • Search |         |            |              |
|--------------------------------------|------------|---------|------------|--------------|
| rip Name                             | Fare Quote | Locator | Start Date | End Date     |
| rip from Sacramento to San Diego     | USD494.22  | KKVONK  | 05/16/2017 | 05/17/2017   |
|                                      |            |         |            |              |
|                                      |            | Send my | r email as | ) Plain-text |

The traveler whom you are sharing the trip with will receive an email invitation and an alert when he/she logs onto Concur. The recipient may accept (Concur automatically completes a new reservation to match the traveler's trip) or decline the invitation.

| E-mail Itiner                                                                                                    | ary                                                                                                    |                                 |
|----------------------------------------------------------------------------------------------------|----------------------------------------------------------------------------------------------------|---------------------------------|
|                                                                                                    | Itinerary has been successfully sent to kelly.bouchard@dgs.ca.gov                                                                                                    |                                 |
|                                                                                                    | Close Window                                                                                                    |                                 |
| From Concur / Travel Benny real Son                                                                                                    | r man.                                                                                                    | Cost: Word E 17 (2017 0) E1 414 |
| To: Bouchard, Kelly@DGS                                                                                                    | 7700.5                                                                                                    | ent. wed 5/17/2017 8:51 AM      |
| Cc:<br>Subject: Kathleen LaFata has invited you                                                                                                    | to share a trip named "Trip from Sacramento to San Diego."                                                                                                    |                                 |
| Message                                                                                                    | 1777589056a.gif (58 KB) 💷 SMF-SANJics (6 KB) 💷 SAN-SMF.ics (6 KB)                                                                                                    |                                 |
| ······································                                                                                                    |                                                                                                    | · · · · · 15 · · · / [3]        |
| This itlinerary emailed by request or<br>Kathleen LaFata has invited you<br>Login to Concur. Your invitations w<br>Invitation comments from Kathleen                                                                                                    | f Kelly May Bouchard ( <u>kelly bouchard@dgs ca.gor</u> ) on 5/17/2017 11:50:33 AM<br>u to share a trip named "Trip from Secramento to San Diego." You can either view the trip itinerary or book a copy of it.<br>ill appear under the Travel Information Section.<br>LaFata | =                               |
| Trip Overview<br>Trip Name: Trip from Scramento D San Sim Dae: Kay 16, 2017 End Dae: May 17, 2017 End Dae: May 17, 2017 End Dae: May 17, 2017 Created: May 12, 2017. Kahleen Lafata (M Description: No Description Available) Pagerog Reace CallraveSitore (State Scramento Pagerog Name: CallraveSitore (State Scramento Call Torial Estimated Cost: S73/A 10 USD CallraveSitore (State Scramento Vast Saccamento, CA 94608 Deytime Phone: 877-454-8785 Company Name: Ceneral Services | Diego<br>caffied May 17, 2017)<br>RRUEF                                                                                                    |                                 |
| Reservations<br>Tuesday, May 16, 2017                                                                                                    |                                                                                                    |                                 |